# 中国基本古籍庫

2018年2月27日

# 目次

| 1. | ご利用の   | )前に2                                                                                                    |
|----|--------|----------------------------------------------------------------------------------------------------|
| 2. | ご利用方   | 7法2                                                                                                    |
| 2  | 2.1 ログ | ドイン2                                                                                                    |
| 2  | 2.2 ログ | 「アウト4                                                                                                    |
| 2  | 2.3 検索 | <u><u></u><u></u><u></u><u></u><u></u><u></u><u></u><u></u><u></u><u></u><u></u><u></u><u></u><u></u><u></u><u></u><u></u><u></u><u></u></u> |
|    | 2.3.1  | 分類検索                                                                                                    |
|    | 2.3.2  | 条目検索                                                                                                    |
|    | 2.3.3  | 全文検索                                                                                                    |
|    | 2.3.4  | 高級検索                                                                                                    |
| 2  | 2.4 その | )他の機能                                                                                                    |
|    | 2.4.1  | 目録                                                                                                    |
|    | 2.4.2  | 版式設置                                                                                                    |
|    | 2.4.3  | 版本対照                                                                                                    |
|    | 2.4.4  | 分類収集                                                                                                    |
|    | 2.4.5  | 下載保存                                                                                                    |
|    | 2.4.6  | 原文打印                                                                                                    |
| 2  | 2.5 工具 | 16                                                                                                    |
|    | 2.5.1  | 常用字典                                                                                                    |
|    | 2.5.2  | 我有話説                                                                                                    |
| 3. | ご利用の   | )後は19                                                                                                    |

# 1. ご利用の前に

ご契約の「中国基本古籍庫」のご利用は、登録された IP アドレス範囲内の PC 端末からに限定されます。また、同時アクセス数は、5名となります。

学外から利用する場合は先に VPN 接続を行ってからご利用ください。<u>VPN 接続の方法はこちら</u>を参照くだ さい。

# **2.** ご利用方法

**2.1** ログイン

#### ログインページ:

100

アクセス先 URL : http://server.wenzibase.com/

|      | 行<br>巨爱女?生<br>ERUDITION            | 愛如生                     | 典海                    | 數字-   | 平臺 |  |
|------|------------------------------------|-------------------------|-----------------------|-------|----|--|
|      | Please choo<br>•Ancient<br>•Modern | ose product<br>Classics | user name<br>password | login |    |  |
| 新增功能 |                                    | 111-12                  | and a lot             |       |    |  |
|      |                                    |                         |                       |       |    |  |

多窗口閱讀

A REAL

多終端適用

Ancient Classics にチェックが入っていること

集中管理

user name、password は空欄状態であることを確認し、Login をクリックします。

跨庫檢索

ALEXANDER BUTTERSTORMEN ALEXANDER BUTTERSTORMEN ALEXANDER BUTTERSTORMEN BUTTERSTORMEN BUTTERSTORMEN

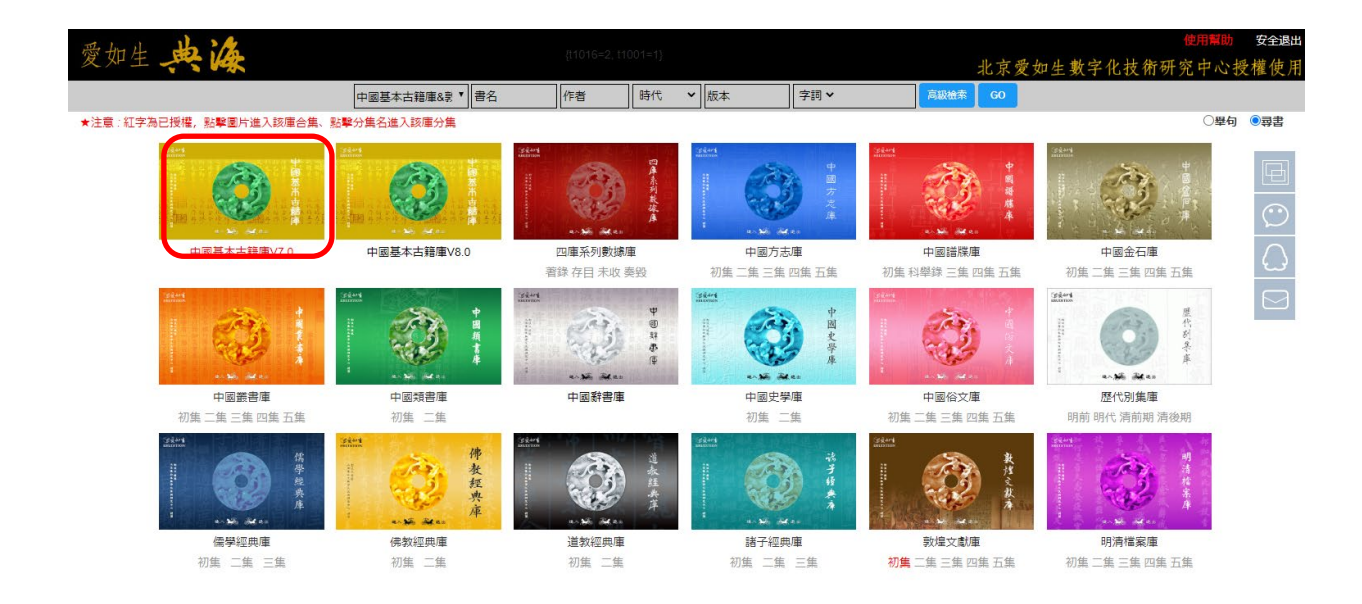

#### 一覧から「中国基本古籍庫 V7.0」を選択(クリック)します。

## 「中国基本古籍庫」HOME ページ:

| The the the                                                 |                                          |                                                                                                    | 安全退出 |
|-------------------------------------------------------------|------------------------------------------|----------------------------------------------------------------------------------------------------|------|
| X MI - WK                                                   |                                          | 北京愛如生數字化技術研究中心視                                                                                                    | と權使用 |
| 祝使用愉快<br>祝使用愉快<br>配置的發言功能,互相交流本産品使用心得<br>明戶可以使用本産品配置的糾錯功能,隨 | 式的商業活動。<br>式的商業活動。<br>式的商業活動。<br>式的商業活動。 | 歡迎使用中國基本古籍庫 歡迎使用中國基本古籍庫由劉俊文設計總纂、北京愛如生數字化技術研究中心研製出版。其全部知識產權屬于北京愛如生數字化技術研究中心根據用户時。除此以外,用户并未被授予用户永久使用權或臨時使用權,該使用權是非獨占的和不可轉讓時使用權,該使用權是非獨占的和不可轉讓時度用權,該使用權是非獨占的和不可轉讓時度用權,該使用權是非獨占的和不可轉讓時度用權,該使用權是非獨占的和不可轉讓時度用權,該使用權是非獨占的和不可轉讓時度用權,該使用權是非獨占的和不可轉讓 |      |

「我已閱讀」をクリックすると「中国基本古籍庫」の利用を開始することができます。 右上部の「安全退出」をクリックするとログアウトします。

2.2 ログアウト

▲をクリックすると「中国基本古籍庫」HOMEページに遷移します。

⋉ をクリックすると Window が閉じられ、ログアウト状態となります。

| 分類檢索 條目檢索 全文檢索 高級檢索 閱讀記憶 |              |                |       |      |                  |
|--------------------------|--------------|----------------|-------|------|------------------|
|                          | 書名           | 卷數             | 時代    | 作者   | 版本               |
| (E) /                    | 子夏易傳         | 11卷            | 周     | 卜商   | 清通志堂經解本          |
|                          | 詩序           | 2卷             | 周     | 卜商   | 明津逮秘書本           |
| A state of               | 孟子           | 14卷            | 春秋戰國  | 孟軻   | 四部叢刊景宋大字本        |
| i sh                     | 大載禮記         | 13卷            | 漢     | 戴派惠  | 四部叢刊景明袁氏嘉趣堂本     |
| C C D D                  | 大戴禮記注        | 13卷            | 漢     | 載德   | 清文淵閣四庫全書本 技      |
| A. HA. A. A.             | 尚書大傳         | 5卷             | 漢     | 伏勝   | 四部叢刊景清刻左海文集本 有   |
| U. MAS                   | 韓詩外傳         | 10卷            | 漢     | 韓嬰   | 四部叢刊景明沈氏野竹齋本 话   |
|                          | 春秋公羊經傳解詁     | 12卷            | 漢     | 何休   | 四部叢刊景宋建安余氏刊本 说   |
| ▼₩中國基本百精連                | 春秋公羊傳註疏      | 28卷            | 漢     | 何休   | 清嘉慶二十年南昌府學重刊宋    |
| ▼Ш哲科庫                    | 古文孝經         | 1卷             | 漢     | 孔安國  | 清知不足齋叢書本         |
| ▼€€見類類                   | 尚書注疏         | 20卷            | 漢     | 孔安國  | 清嘉慶二十年南昌府學重刊宋本十  |
|                          | 尚書           | 13卷            | 漢     | 孔安國  | 四部叢刊景宋本          |
| 紀學忠忠日                    | 毛詩注疏         | 20卷            | 漢     | 毛亨   | 清嘉慶二十年南昌府學重刊宋本十  |
| 言諸子思想目                   | 毛詩           | 20卷            | 漢     | 毛亨   | 四部叢刊景宋本          |
| 「理學思想日                   | 孟子注疏         | 14卷            | 漢     | 趙岐   | 清嘉慶二十年南昌府學重刊宋本十  |
|                          | 易緯稽覽圖        | 2卷             | 漢     | 鄭玄   | 清武英殿聚珍版叢書本       |
|                          | 易緯乾鑿度        | 2卷             | 漢     | 鄭玄   | 清武英殿聚珍版叢書本       |
| <b>三</b> 學術思想目           | 易緯通卦驗        | 2卷             | 漢     | 鄭玄   | 清武英殿聚珍版叢書本       |
| ▶■字教類                    | 起廢疾          | 1卷             | 漢     | 鄭玄   | 清後知不足齋叢書本        |
|                          | 箴音盲          | 1卷             | 漢     | 鄭玄   | <b>清後知不足齋叢書本</b> |
| ▶ 此汉〉合奕則                 | 易緯乾元序制記      | 1卷             | 漢     | 鄭玄   | 清武英殿聚珍版叢書本       |
| ▶☴經濟類                    | 易緯是類謀        | 1卷             | 漢     | 鄭玄   | 清武英殿聚珍版叢書本       |
| ▶■→□注制類                  | 易緯辨終備        | 1卷             | 漢     | 鄭玄   | 清武英殿聚珍版叢書本       |
|                          | 駁五經異義        | 1卷             | 漢     | 鄭玄   | 清問經堂叢書本          |
| ▶車事類                     | 周易鄭注         | 12卷            | 漢     | 鄭玄   | 清湖海樓叢書本          |
| ▶ <mark>□</mark> 科技類     | 儀禮疏          | 50卷            | 漢     | 鄭玄   | 清嘉慶二十年南昌府學重刊宋本十  |
| ▶■曹學類                    | 周禮疏          | 42卷            | 漢     | 鄭玄   | 清嘉慶二十年南昌府學重刊宋本十  |
|                          | 禮記疏          | 63卷            | 漢     | 鄭玄   | 清嘉慶二十年南昌府學重刊宋本十  |
| ▶ <mark>_</mark> 醫學類     | 店)遭          | 12巻            | 漢     | 鄭玄   | 四部叢刊明翻宋岳氏本       |
| ▶┓史地庫                    | 「豊富」         | 20卷            | · 漢   | 鄭玄   | 四部蒙刊県宋本          |
| ▶□                       | (義1型         | 17卷            | 漢     | 鄭玄   | 四部叢刊県明徐氏翻宋刻本     |
|                          |              |                |       |      |                  |
| ▶⊒綜合庫                    | 1 <u>2 3</u> | <u>4 5 6 7</u> | 829末頁 | 轉到 1 | 共36頁             |
| 共1115條記錄,用時0.0秒          |              |                |       |      |                  |

分類檢索 除目檢索 全文檢索 高級檢索 閲讀記憶 をクリックすると、各検索や機能をご利用いただけ

ます。

## 2.3 検索

検索方法には、「分類検索」「条目検索」「全文検索」「高級検索」の4つがございます。

# 2.3.1 分類検索

分類検索では、「庫」「類」「目」のツリー構造になっており、4 庫、20 類、100 目があります。各細目の△印 をクリックすると、右側に当該目に収録されている書籍が表示され、書名をクリックすると当該書の正文が 表示されます。

| 分類檢索 條目檢索 全文檢索 高級檢索 閱讀記憶   |                   |                |           |         |                                     |  |
|----------------------------|-------------------|----------------|-----------|---------|-------------------------------------|--|
|                            | 書名                | 卷數             | 時代        | 作者      | 版本                                  |  |
| 2                          | 子夏易傳              | 11巻            | 周         | 卜商      | 清通志堂經解本                             |  |
|                            | 詩序                | 2巻             | (音)       | 下商      | 明津速秘書本                              |  |
| for a contraction          | 孟子                | 14卷            | 春秋戰國      | 孟朝      | 四部廣刊景宋大宇本                           |  |
| 0                          | 大動造記              | 13卷            | 澳         | 數1億     | 四部叢刊景明袁氏嘉建堂本                        |  |
| C. C. C. C. C.             | 大劇禮記注             | 13卷            | 澳         | 數德      | 清文淵閣四庫全書本 找                         |  |
| . to                       | 尚書大傳              | 5巻             | <b></b> 漢 | 伏勝      | 四部廣刊暴清刻左海文集本 有                      |  |
| J. The                     | 韓語寺外(等            | 10卷            | 渎         | 韓嬰      | 四部廣刊景明沈氏野竹齋本 话                      |  |
|                            | 春秋公羊檀侍解詁          | 12巻            | 澳         | 何休      | 四部叢刊暴宋建安余氏刊本 说                      |  |
| ▼Ш中國基本古精庫                  | 春秋公羊傳註疏           | 28巻            | 渎         | 何休      | 清嘉慶二十年南昌府學重刊末                       |  |
| ▼Ш哲科庫                      | 古文孝經              | 1卷             | <b>澳</b>  | 孔安園     | 清知不足齋叢書本                            |  |
| ▼(0)思想類                    | 尚書注疏              | 20卷            | 澳         | 孔安園     | 清嘉慶二十年南昌府學重刊宋本十                     |  |
|                            | 尚書                | 13巻            | 澳         | 孔安圃     | 四部叢刊暴宋本                             |  |
|                            | 毛詩注疏              | 20營            | 漢         | 毛亨      | 清嘉慶二十年南昌府學重刊宋本十                     |  |
| ■ 諸子思想目                    | 毛詩                | 20卷            | 渎         | 毛亨      | 四部麗刊景宋本                             |  |
| 「理學思想日                     | 孟子注疏              | 14巻            | 澳         | 趙岐      | 清嘉慶二十年南昌府學重刊宋本十                     |  |
|                            | 易維相範圍             | 2巻             | 渎         | 鄉玄      | 清武英殿築珍版叢書本                          |  |
| 台泰地想日                      | 易緯乾整度             | 2巻             | <b></b> 漢 | 鄰玄      | 清武英殿聚珍版叢書本                          |  |
| 二學術思想目                     | 易緯過計驗             | 2巻             | 澳         | 鄭玄      | 清武英殿聚珍版叢書本                          |  |
| ▶■宗教権                      | 起廠疾               | 1巻             | · 演       | 鄉玄      | 清後知不足齋叢書本                           |  |
|                            | 箴音盲               | 1巻             | 洟         | 郑玄      | 清後知不足齋叢書本                           |  |
| ▶ <u></u> \$ <u>X</u> 70突膜 | 易緯乾元序制記           | 1巻             | 漢         | 郑玄      | 清武英殿築珍版叢書本                          |  |
| ▶□經濟類                      | 易緯是類謀             | 1巻             | 澳         | 郑玄      | 清武英殿聚珍版叢書本                          |  |
| ▶■法制類                      | 易緯辨終備             | 1巻             | 漢         | 和王      | 清武英殿架珍版叢書本                          |  |
|                            |                   | 1巻             | 決         | 86 S.   | 清問控室館書本                             |  |
| ▶ <mark></mark> 単争深        | 周易繁注              | 12卷            | 漢         | 郑玄      | 清晰海機箭書本                             |  |
| ▶⊒科技類                      | 「教授した             | 50巻            | 決         | 和 2.    | 清熱慶二十年南昌府学重刊末本十                     |  |
| ▶■曹操類                      | 161/120/1         | 42%            | 洪         | 80 2.   | 清楚晚二十年南昌府学重刊末本十                     |  |
| RC 61184                   | TERCON.           | 1000           | 漢         | \$85 £. | 清掃原二十年用品的学生刊末本十                     |  |
| - 西字州                      | 10)(12)<br>Destro | 1278           | 洪         | 40 X.   | 四部家刊明朝末苗氏本                          |  |
| ▶ <mark>三</mark> 史地庫       | 1228C             | 17/%           | 决         | ND 24   | (11日) 原門(水木)中<br>(11日) 原用(金に) 新定力(士 |  |
| ▶■藝文庫                      | 1802              | 1100           | at.       | 89.24   | 1200月10日10日10日10日本初本                |  |
| ▶■綜合庫                      | 1 <u>2 3</u>      | <u>4 5 6 7</u> | 8 9 末頁    | 轉到 1    | 共36頁                                |  |
| 共1115條記錄,用時0.0秒            |                   |                |           |         |                                     |  |

# 2.3.2 条目検索

「書名」「作者」「製作年代」「版本」「篇名」などを指定して検索します。検索結果が右側にリスト表示されます。

| 分類檢索 除目檢索 全文檢索 高級檢索 閱讀記憶 |            |     |    |     |           |  |  |
|--------------------------|------------|-----|----|-----|-----------|--|--|
|                          | 書名         | 恭敬  | 時代 | 作者  | 版本        |  |  |
| 100                      | 山海檀傳       | 18巻 | 8  | 郭瑛  | 四部叢刊景明成化本 |  |  |
|                          | 山海經驗疏      | 20巻 | 清  | 郝懿行 | 清嘉慶十四年阮氏琅 |  |  |
|                          | 山海經廣注      | 18巻 | 清  | 吳任臣 | 清文淵閣四庫全書本 |  |  |
|                          |            |     |    |     |           |  |  |
|                          |            |     |    |     | 技         |  |  |
| T 19                     |            |     |    |     | 自         |  |  |
| 1 1                      |            |     |    |     | 古         |  |  |
|                          |            |     |    |     | 说         |  |  |
| 书 名 山海经                  |            |     |    |     | <b>e</b>  |  |  |
| Nr +                     |            |     |    |     |           |  |  |
| 1F 19                    |            |     |    |     |           |  |  |
| 時代 所有時代 ▼                |            |     |    |     |           |  |  |
| 版 本                      |            |     |    |     |           |  |  |
| 10X ·T·                  |            |     |    |     |           |  |  |
| 篇 目                      |            |     |    |     |           |  |  |
| ☑ 輸入算化交換在口中打 /           |            |     |    |     |           |  |  |
|                          |            |     |    |     |           |  |  |
| 用繁體字檢索結果更精確              |            |     |    |     |           |  |  |
|                          |            |     |    |     |           |  |  |
|                          |            |     |    |     |           |  |  |
|                          |            |     |    |     |           |  |  |
|                          |            |     |    |     |           |  |  |
|                          |            |     |    |     |           |  |  |
|                          |            |     |    |     |           |  |  |
|                          |            |     |    |     |           |  |  |
|                          |            |     |    |     |           |  |  |
|                          |            |     |    |     |           |  |  |
|                          |            |     |    |     |           |  |  |
| 開始停止                     |            |     |    |     |           |  |  |
|                          | 1 轉到 1 共1頁 |     |    |     |           |  |  |
| 共3條記錄,用時0.0秒             |            |     |    |     |           |  |  |

## 2.3.3 全文検索

典籍の全文検索を行います。

任意のキーワードと「分類」「書名」「作者」「製作年代」などと組み合わせて検索することができます。検索 結果が右側にリスト表示されます。

「検索字詞」に"烟锁池塘柳"と入力して「開始」をクリックすると、検索がはじまります。 検索結果には、検索後を含む文献の書名、巻名と検索後の前後の文節が表示されます。

| 分類檢索 條目檢索 全                           | 之文檢索 高級檢索 閱讀記憶 |       |                         |
|---------------------------------------|----------------|-------|-------------------------|
| As the second                         | 書名             | 卷名    | 舉句                      |
| AN THEF                               | 古今課概           | 專愚部卷四 | 作客拾子更着 煙鎖池糖柳五字寓五行昔稱鰥對   |
| - The                                 | <b>壶</b> 天錄    | 卷上    | 明人筆記中不有個鎖池糟柳一句乎五行各備合號   |
| A A A A A A A A A A A A A A A A A A A | 堅領集            | 七集巻四  | 對 古有絕對如煙鑽池糖柳及雪舖滿地雞大踏成   |
|                                       | 在園雜志           | 卷三    | 三則絕不能對美加鎖池精柳對以波加錦堤梅珠無   |
| 10                                    | 平山冷燕           | 第五回   | 一笑道我只道是加鎖池糖柳大聖人絕無之句却原 找 |
| a long the                            | 民商雜說           | 卷五    | 子男幾于絶矣然烟鎖池糖柳至今無對何也 宋人 有 |
| The second second                     |                |       | 话                       |
|                                       |                |       | 说                       |
| 檢索字詞 烟锁池塘柳                            |                |       | <u> </u>                |
| - 関脳選項                                |                |       | _                       |
|                                       |                |       |                         |
| 類 目 中國基本古籍 ▼                          |                |       |                         |
| <b>隶</b> 夕                            |                |       |                         |
|                                       |                |       |                         |
| 作者                                    |                |       |                         |
| 時代 所有時代 🔹                             |                |       |                         |
| nd 14 Milliod17 1                     |                |       |                         |
|                                       |                |       |                         |
| ▶ 輸入間化子請仕口中打~                         |                |       |                         |
| 用繁體字檢索結果更精確                           |                |       |                         |
|                                       |                |       |                         |
|                                       |                |       |                         |
|                                       |                |       |                         |
|                                       |                |       |                         |
|                                       |                |       |                         |
|                                       |                |       |                         |
|                                       |                |       |                         |
|                                       |                |       |                         |
|                                       |                |       |                         |
|                                       |                |       |                         |
| 開始停止                                  |                |       |                         |
|                                       | 1 朝到 1 共1頁     |       |                         |
| 共6條記錄,用時0.188秒                        |                |       |                         |

書名をダブルクリックすると、当該文献の該当箇所が表示されます。

### 2.3.4 高級検索

二つのキーワードで検索結果を AND 結合で絞り込む二次検索や、条件(AND/OR/NOT)を指定してロジカ ルな検索を行うことができます。

#### 2.3.4.1 二次検索

「検索字詞」に"茶"、「次索字詞」に"龙井"と入力して検索すると、"茶"AND"龙井"が検索されます。

| 分類檢索 條目檢索 全文檢索 高級檢索 閱讀記憶 |    |    |    |    |
|--------------------------|----|----|----|----|
| AR AN SHARE              | 書名 | 卷名 | 舉句 |    |
| John Million The         |    |    |    |    |
| AL DE CONTRACTOR         |    |    |    |    |
|                          |    |    |    |    |
| Te Ite                   |    |    |    | 我  |
|                          |    |    |    | 有话 |
| 檢索字詞 茶                   |    |    |    | 况  |
| 次索字詞 龙井                  |    |    |    |    |
| - 闘聯選項                   |    |    |    |    |
| 描 日 由國基本士經 ▼             |    |    |    |    |
|                          |    |    |    |    |
| 書 名                      |    |    |    |    |
| 作 者                      |    |    |    |    |
| 時代 所有時代 🔻                |    |    |    |    |
|                          |    |    |    |    |
| ☑ 輸入簡化字請在□中打√            |    |    |    |    |
| 用繁體字檢索結果更精確              |    |    |    | _  |
|                          |    |    |    |    |
|                          |    |    |    |    |
|                          |    |    |    |    |
|                          |    |    |    |    |
|                          |    |    |    |    |
|                          |    |    |    |    |
|                          |    |    |    |    |
| 開始 停止                    |    |    |    |    |
| 17.1L                    |    |    |    |    |
|                          |    |    |    |    |

つづいて、「次索字詞」に"西湖"と入力して検索すると、"茶"AND"龙井"AND"西湖"が検索されます。 ※連続して 10 語以上の二次検索はできません。

「中国基本古籍庫 V7.0」は、「検索字詞」が2つあります。それぞれに"茶"と"龙井"を入力してください。

| 分類檢索條目檢索                                                                                 | ≥文檢索 高級檢索 閱讀                                                                                                    | 記憶                                                                                   |                                                                                                    |                                                                                    |
|------------------------------------------------------------------------------------------|----------------------------------------------------------------------------------------------------|--------------------------------------------------------------------------------------|----------------------------------------------------------------------------------------------------|------------------------------------------------------------------------------------|
| A A                                                                                      | 書名            弗吉室集            兩指等許修理            歲群芳譜            能井見期除            能井見期除            能井見期除            能井見期除            第二人用除 | 卷名<br>卷三<br>卷三<br>载文物康群为谱卷第二<br>卷五物產<br>卷五物產<br>卷七書。<br>卷七書。<br>卷七書。<br>卷七書。<br>卷六十五 | 學句<br>通歌一葉輕 龍井茶歌 西北之西<br>諸老室許會 龍井茶歌 西北之西<br>其品級也 年品。一老龍井茶尚以之西<br>其品級也 年品。一老龍井茶尚以之西<br>相記録日天高之 老龍井不高別<br>仙之本素可功能計水最終名回<br>裕訂時見西湖北 建老龍村等<br>半行公演 著林時代機能來最終名 | 開龍井 震近<br>去古龍井煙雲<br>開龍井喧震近接<br>志望時感情那龍<br>远壁走自後品<br>茶貯溢金赤闌<br>辛卯三月二<br>洋谷山出茶亦<br>道 |
| 核索字詞 茶+元井-西湖<br>次素字詞<br>- 賜略遊項<br>第 目 <b>中語基本古智 ▼</b><br>書 名<br>作 者<br>時 代 <u>所有時代</u> ▼ |                                                                                                    |                                                                                      |                                                                                                    | <b>1</b>                                                                           |
| ✓ 輸入層化字請在□中打、//<br>用整體字被索結果更精確                                                           |                                                                                                    |                                                                                      |                                                                                                    |                                                                                    |
| 開始 停止<br>共8條記錄,用時0.219秒                                                                  | 1 轉到 1 🤌                                                                                                    | <b>共</b> 1頁                                                                          |                                                                                                    |                                                                                    |

#### 2.3.4.2 ロジック検索

「検索字詞」に検索語を入力した後で、「関聯選項」の「與(AND)」「或(OR)」「非(NOT)」のいずれか を選択し、検索語を入力して検索を実行します。

| 分類檢索 條目檢索                               | 全文檢索 高級檢索 閱讀記憶       |                  |                                |
|-----------------------------------------|----------------------|------------------|--------------------------------|
| the Martin Contraction                  | 書名                   | 卷名               | 舉句                             |
| The Tites                               | 吕氏春秋                 | 吕氏春秋第十五卷慎大覽第三    | 所謂德幾無小者也宣孟德一士猶活其身而况德萬          |
| ALL ALL ALL ALL ALL ALL ALL ALL ALL ALL | 素書                   |                  | 者殆彊用人者不畜 曹操彊用闢羽而終歸劉備此          |
|                                         | 素書                   |                  | 也 同智相謀 劉備曹操翟讓李密是也 同貴相          |
|                                         | 孔北海集                 | 孔北海集             | 才上 表薦之並稱於曹操操欲見衡衡索相輕疾自          |
| A.                                      | 孔北海集                 | 孔北海集             | 者明以響人 書 與曹操論盛孝章書 憲字孝章          |
|                                         | 孔北海集                 | 孔北海集             | 斯義也因表不悉 與曹操論酒禁書 公初當來邦          |
|                                         | 孔北海集                 | 孔北海集             | 非以亡王為戒也 啁竇揀討烏桓書 大將軍遠征 话        |
| 14 + 4447 - 4448                        | 孔北海集                 | 孔北海集             | 武牛羊可并案也 報曹操書 操以公名重天下外 👬        |
| 微紫子詞 曹操                                 | 孔北海集                 | 孔北海集             | 史公等皆與親善後曹操聞策薨令絃輔權内附出           |
| <ul> <li>● 段</li> </ul>                 | 釋名疏諧補                | 卷三               | 辭中含有不喜之意故孟德云耳非善辭以其時不以          |
|                                         | 釋名疏諧補                | 卷六               | 遊論問瑜魯肅及蒙日 <b>孟德</b> 因獲到瞭之势張言方率 |
| ● 或 孟微                                  | 申鑒                   | 卷一               | 甚焉者繼而催氾擅政曹操柄國率田一海内成團           |
|                                         | 申鑒                   | 卷二               | 之不憂其不行也厥後曹操爲相還用五銖悅之言驗          |
|                                         | 方言箋疏                 | 卷一               | 實鄭遼碩大也阮瑀爲曹操與孫權書 明荣石交李          |
| 關聯選項                                    | 風俗通義                 | 恠怪神鹟九            | 安太傅陳蕃濟南 相曹操一切蔡絕肅然政清陳曹          |
| 類 目 中國基本古籍 ▼                            | 三輔决録                 | 卷二               | 桓帝妹熊河陽太守後曹操誅耿氏 唯援孫 存焉          |
|                                         | 諸葛武侯文集               | 諸葛武侯文集卷之一        | 跨州連都者不可勝數曹操比於袁紹則名徵而衆寧          |
| 書名                                      | 諸葛武侠文集               | 諸葛武侠文集卷之一        | 艱產卓首難蕩覆京畿曹操階禍竊執天衛皇后太子          |
| 作者                                      | 諸葛武侯文集               | 諸葛武侯文集卷之一        | 江東此臣之未解二也曹操智計殊絕於人其用兵也          |
|                                         | 諸葛武侯文集               | 諸葛武侯文集卷之一        | 定之此臣之未解三也曹操五攻昌霸不下四越巢湖          |
| 時代 所有時代 ▼                               | 諸葛武侠文集               | 諸葛武侠文集卷之一        | 先帝敗軍於楚當此時曹操拊手謂天下已定然後先          |
|                                         | 諸葛武侯文集               | 諸葛武侯文集卷之一        | 道討淫不在衆參及至孟德以其議勝之力舉數十萬          |
| ☑ 輸入簡化字請在口中打√                           | 諸葛武侯文集               | 諸葛武侯文集卷之一        | 書 主公在公安北畏曹操之强束憚孫權之偏近則          |
| 用繁體字檢索結果更精確                             | 諸葛武侯文集               | 諸葛武侯文集卷之一        | 劉豫州亦收衆漢南與曹操                    |
|                                         | 諸葛武侠文集               | 諸葛武侠文集卷之一        | 矣非劉豫州莫可以當曹操者然豫州新敗之後安能          |
|                                         | 諸葛武侯文集               | 諸葛武侯文集卷之一        | 江夏戰士亦不下萬人曹操之衆遠來疲敝前追豫州          |
|                                         | 諸葛武侯文集               | 諸葛武侯文集卷之四        | 愈忘其身者也蜀志 曹操這刺客見先主方得交接          |
|                                         | 華陽國志                 | 華陽國志卷第二          | 帝復西征先主先主日孟德雖來無能為也我必有漢          |
|                                         | 華陽國志                 | 華陽國志卷第二          | 中鄉居之若何對日若會操舉天下而來諸為大王拒          |
|                                         | 華陽國志                 | 華陽國志卷第六          | 等百萬來末如吾何曹孟德軍車來吾自去揚等必戰          |
|                                         | 華陽圓志                 | 華陽國志卷第六          | 起跨州連郡不可勝數曹操比於袁紹則名徹而衆寡          |
| 開始 停止                                   | 1 <u>2 3 4 5 6 7</u> | <u>8</u> 9 末頁 轉到 | 1 共609頁                        |
| 共18853條記錄,用時0.125秒                      | 1                    |                  |                                |

## 2.3.4.3 閲読記憶

「閲読記憶」では、過去に閲読した版本の書名とページ数を最大 20 件まで記憶しており、ワンクリックで当該文献の当該箇所を表示させることができます。

| 分類檢索 條目檢索 全文檢索 高級檢        | 索 閱讀記憶                                                                                      | _ |    |    |          |
|---------------------------|---------------------------------------------------------------------------------------------|---|----|----|----------|
| <b>第一日</b> 書名             | 老子 第1頁                                                                                      | 1 | 時代 | 作者 | 版本       |
|                           | 堅瓠集 第384頁                                                                                   | - |    |    |          |
|                           | 壺天錄 第1頁                                                                                     |   |    |    |          |
| a second                  | 古今譚概 第41頁                                                                                   |   |    |    |          |
| the all the               | 平山冷燕 第29頁                                                                                   |   |    |    | €        |
|                           | 禽經 第1頁                                                                                      |   |    |    | 有        |
| Contraction of the second | 韓非子 第1頁                                                                                     |   |    |    | 话        |
|                           | 元河南志 第1頁                                                                                    |   |    |    | 说        |
| ▶□ 中國基本占藉庫                | 隋書 第1頁                                                                                      |   |    |    | <b>e</b> |
|                           | 子夏易傳 第1頁                                                                                    |   |    |    | _        |
|                           | 司馬法* 第2頁                                                                                    |   |    |    |          |
|                           | 韓詩外傳 第1頁                                                                                    |   |    |    |          |
|                           | 管子 第1百                                                                                      |   |    |    |          |
|                           | 四分律 第4頁                                                                                     |   |    |    |          |
|                           | 新斠注地理志 第1百                                                                                  |   |    |    |          |
|                           | 宋書 第1百                                                                                      |   |    |    |          |
|                           | 明文在 第1百                                                                                     |   |    |    |          |
|                           | ・<br>・<br>・<br>・<br>・<br>・<br>・<br>・<br>・<br>・<br>・<br>・<br>・<br>・<br>・<br>・<br>・<br>・<br>・ |   |    |    |          |
|                           | 王涯詩鈔 第11百                                                                                   |   |    |    |          |
|                           | (信号槍忠日 第284百                                                                                |   |    |    |          |
|                           | MALINE SPECIA                                                                               |   |    |    |          |
|                           |                                                                                             |   |    |    |          |
|                           |                                                                                             |   |    |    |          |
|                           |                                                                                             |   |    |    |          |
|                           |                                                                                             |   |    |    |          |
|                           |                                                                                             |   |    |    |          |
|                           |                                                                                             |   |    |    |          |
|                           |                                                                                             |   |    |    |          |
|                           |                                                                                             |   |    |    |          |
|                           |                                                                                             |   |    |    |          |
|                           |                                                                                             |   |    |    |          |

#### 2.4 その他の機能

検索以外には、次の7つの機能が準備されています。

目録、版式設置、版本対照、分類収集、下載保存、原文打印

檢索 目録 版式設置 版本對照 分類收集 下載保存 原文打印 常用字典

「中国基本古籍庫 V7.0」は、検索以外に、目録、版式設置、版本対照、書簽、下載、字典、版本速査、糾錯の機能が表示されています。

## 2.4.1 目録

文献を閲覧しているときに「目録」をクリックすると、当該文献の目録が表示されます。巻数をクリックす ると当該の巻が表示されます。

#### 2.4.2 版式設置

閲覧中の文献の版面表示形式や文字色を切替えることができます。

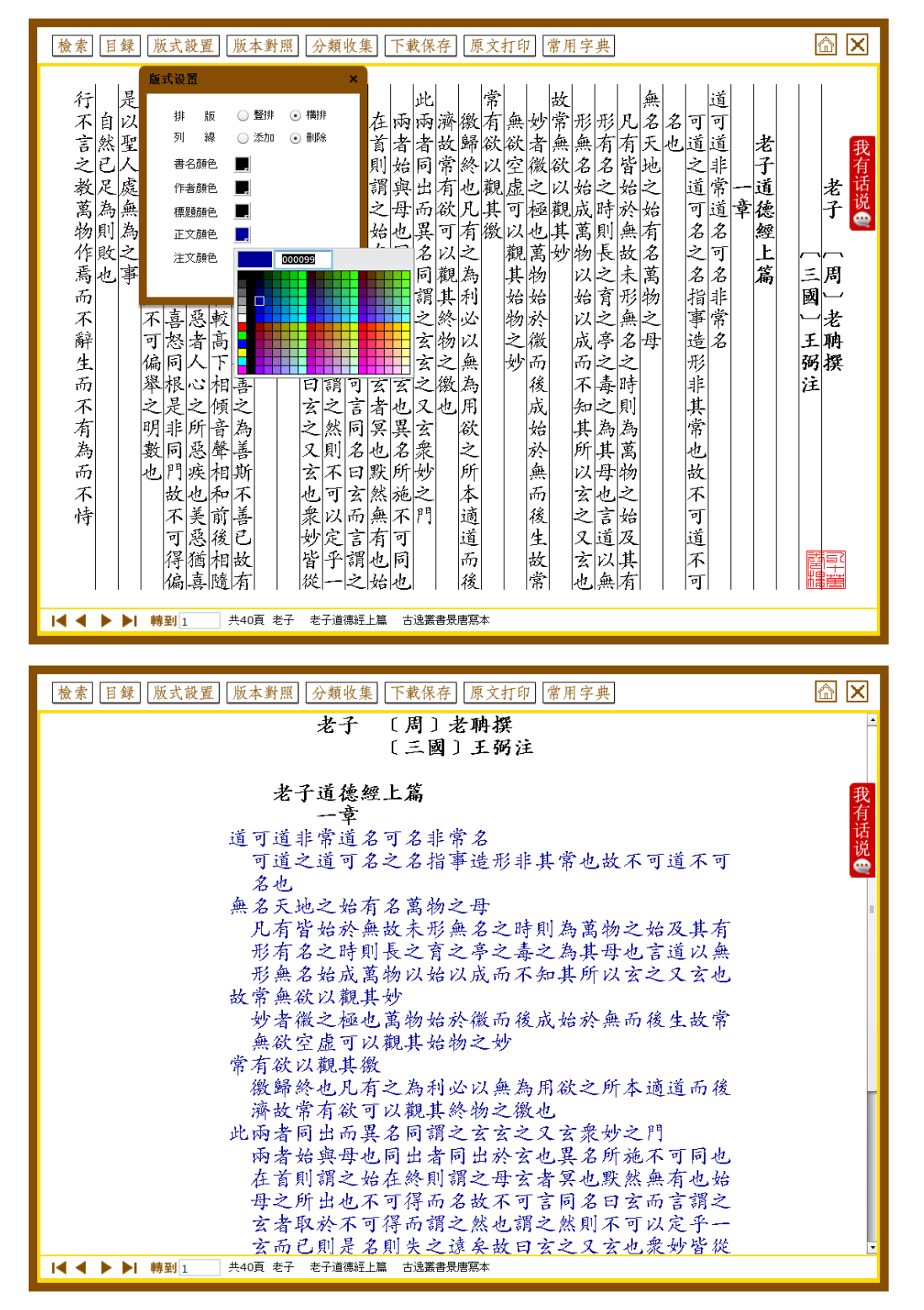

### 2.4.3 版本対照

閲読中の文献の版本画像を表示する機能です。

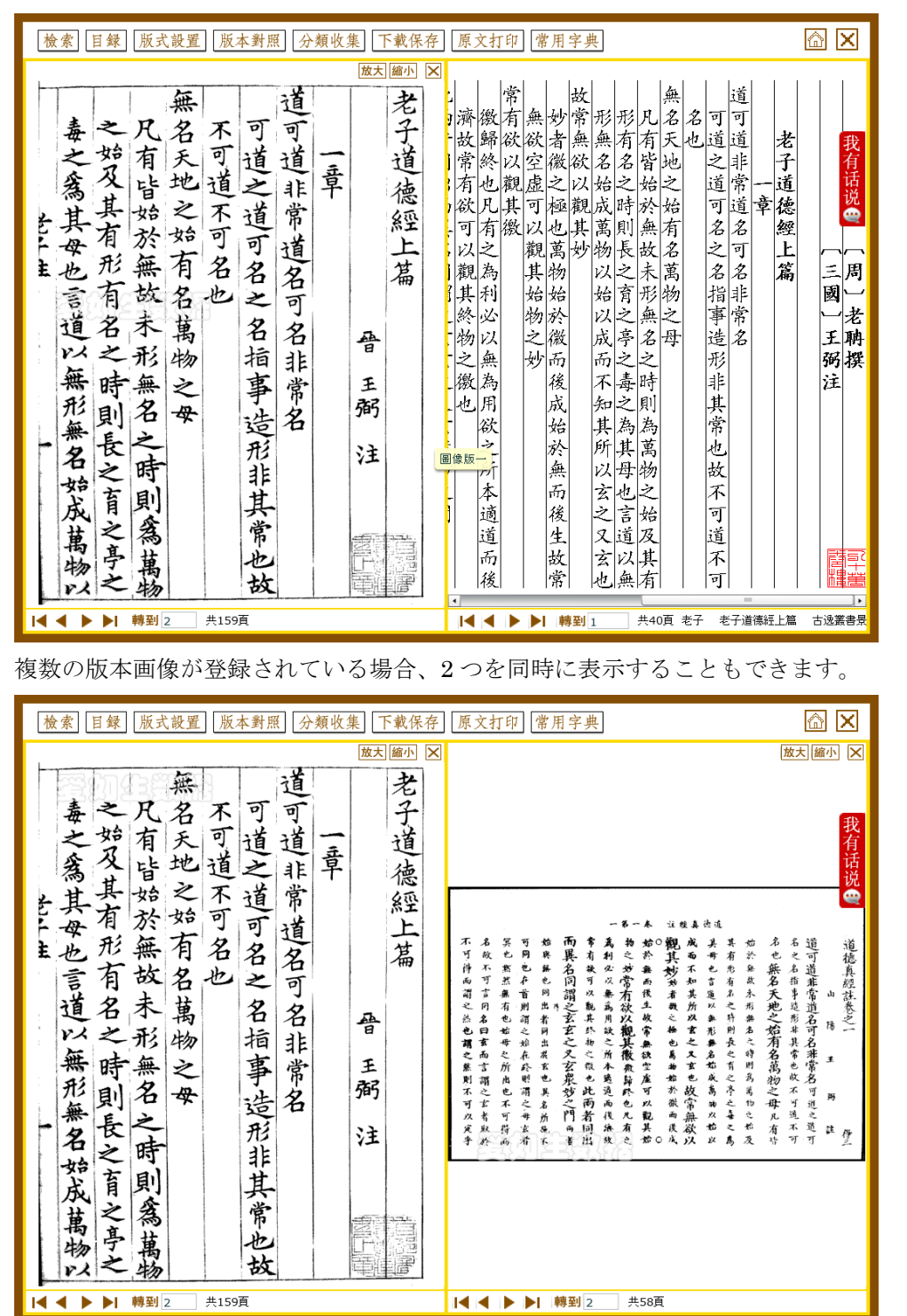

#### 2.4.4 分類収集

閲読中の文献の当該ページに付箋を残せる機能です。

「創建類目」をクリックすると、「新増類別」というフォルダができますので、適宜名前を変更してください。 続けて「創建類目」をクリックすると、はじめに作成したフォルダの下にサブフォルダが作成されます。 「添加書簽」をクリックすると当該ページに付箋がつけられます。

フォルダや付箋を削除する場合は、削除するフォルダや付箋を選択して「刪除類目」「刪除書簽」をクリック してください。フォルダを削除するとその中にあるすべての付箋が削除されます。

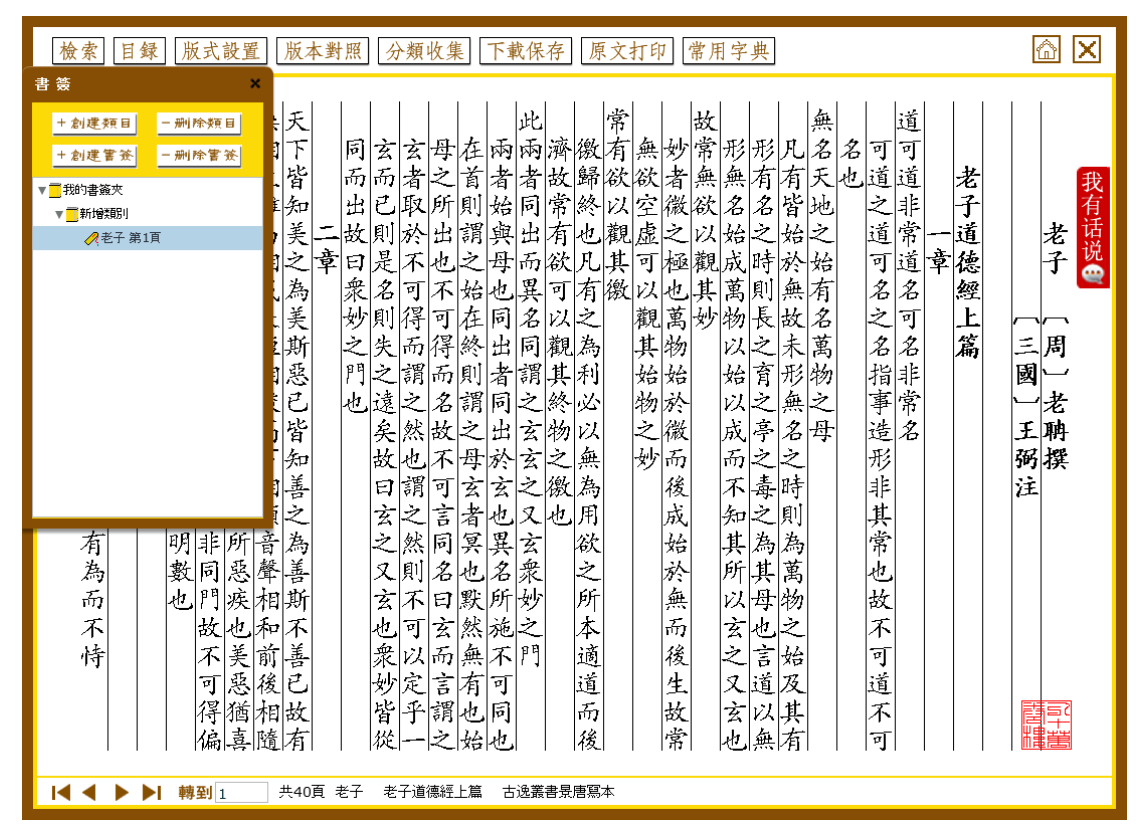

2.4.5 書簽

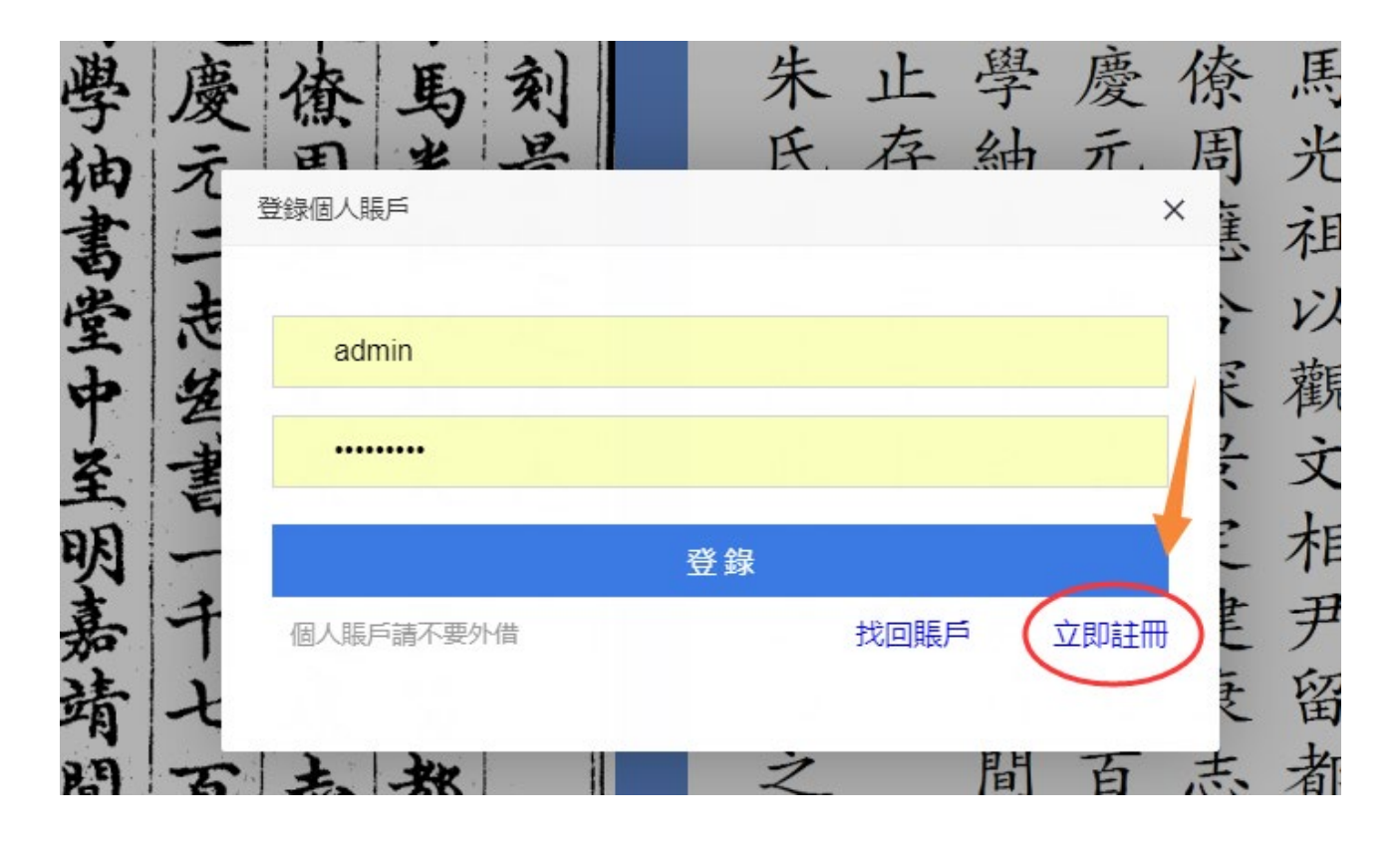

「中国基本古籍庫 V7.0」にある「書簽」は、ブックマーク機能です。最初に個人登録が必要です。 「書簽」をクリックすると登録画面が出ますので、「立即註冊」をクリックして、メールアドレスの入力や パスワードの設定を行ってください。

個人登録の後、閲覧している文献の当該ページで「書簽」をクリックするとブックマークされます。

#### 2.4.6 下載保存

閲覧中の文献の任意の箇所を保存する機能です。

「下載保存」をクリックすると表示中のページの編集 Window が起動しますので、ページ全体または、任意の箇所を選択してクリップアンドペーストの機能を使って、文献を保存することができます。 ※一度の保存可能な文字数は 200 文字までとなります。

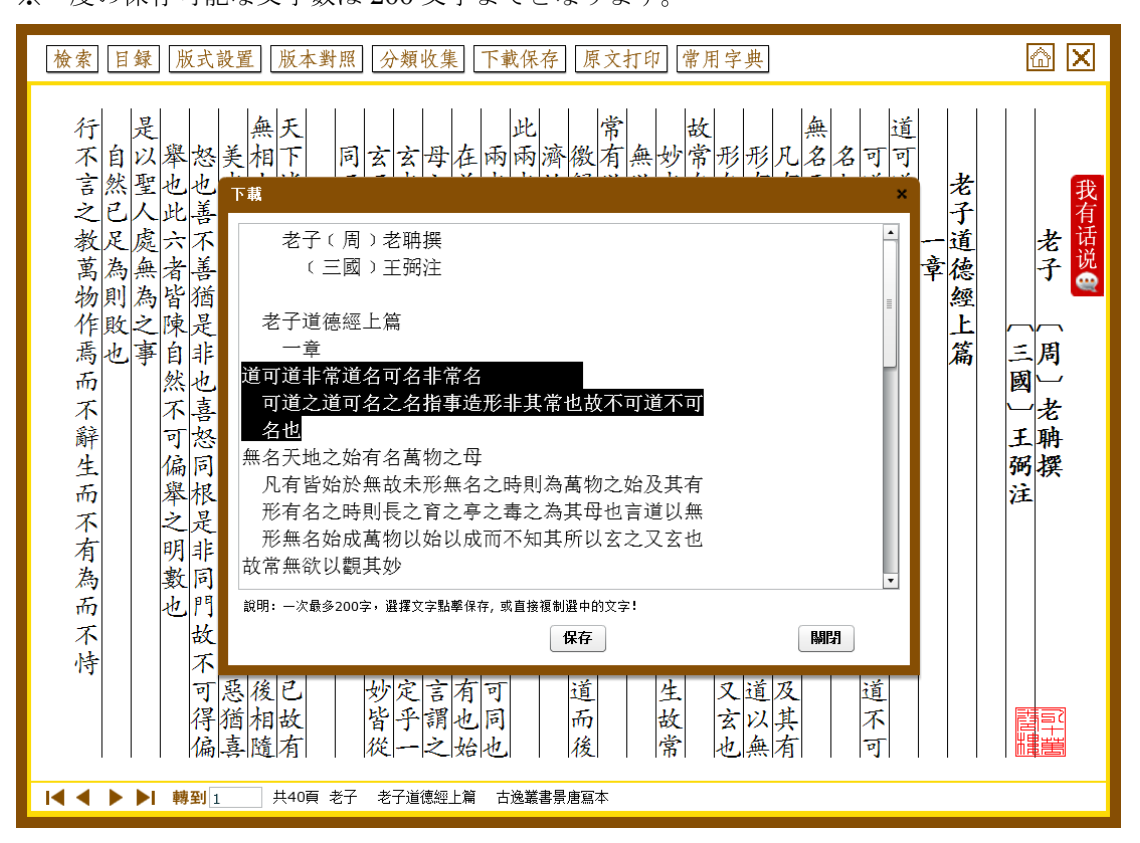

# 2.4.7 原文打印

閲覧中の文献を印刷する機能です。

「中国基本古籍庫 V7.0」では、「原文打印」の機能はありません。

| [檢索] [目録] [版式設置] [版本對照] [分類收集] [下載保存] [原文打印] 常用字典]                                   | <u>a</u> 🗙    |
|--------------------------------------------------------------------------------------|---------------|
| 老子道德經上篇<br>一章<br>一章<br>月<br>月<br>月<br>月<br>月<br>月<br>月<br>月<br>月<br>月<br>月<br>月<br>月 | 老子 〔周〕老聃撰 □+# |
| ┃ 【 】 】 ▶ ▶ 】 時刊 1   六40月 七丁 七丁坦禄江上篇 白斑最音文店易平                                        |               |

## 2.5 工具機能

#### 2.5.1 常用字典

中国語常用字典です。漢字の直接入力による検索のほか、総画、拼音、部首などで検索可能です。また、発 音機能も有しています。

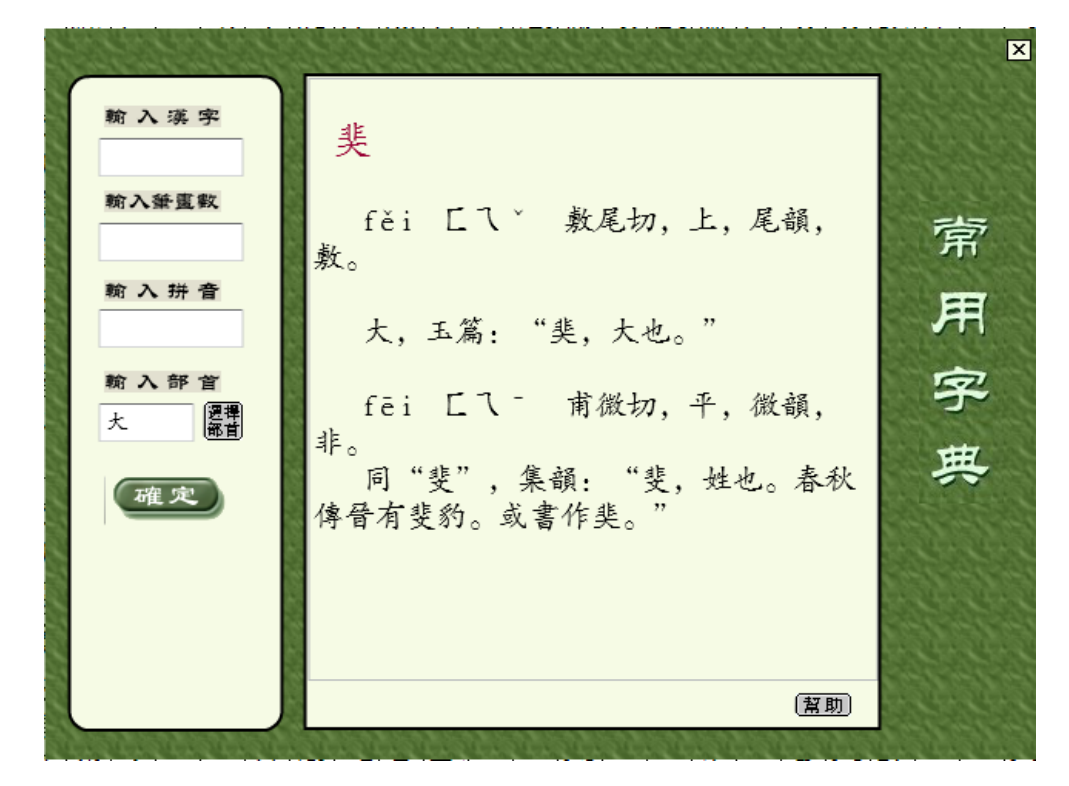

# 2.5.2 版本速查

「中国基本古籍庫 V7.0」は、「版本速査」の機能があります。閲覧している文献の書名を入力することで、中 国基本古籍庫に収録されている古籍の版本や所蔵にかんする情報を調べることができます。

| 輸入書名 | <b>定</b> 】 【退<br>查詢結果 | 迎】 | ERUDITION |
|------|-----------------------|----|-----------|
| 書名   | 版本                    | 藏所 | 作者        |
|      |                       |    |           |
|      |                       |    |           |
|      |                       |    |           |
|      |                       |    |           |
|      |                       |    |           |
|      |                       |    |           |
|      |                       |    |           |
|      |                       |    |           |
|      |                       |    |           |
|      |                       |    |           |
|      |                       |    |           |
|      |                       |    |           |

# 2.5.3 我有話説

愛如生製品をご利用のユーザー様から掲示板を通じて、意見や疑問などを発表することができます。 「中国基本古籍庫 V7.0」では、「糾錯」の機能で、文献に誤字等があった場合、連絡することができます。

| A 爱如生:谢谢您的评论!                                                                                                    |                                                                                                    |                                                                                   |                                                                                                    |
|----------------------------------------------------------------------------------------------------|----------------------------------------------------------------------------------------------------|-----------------------------------------------------------------------------------|----------------------------------------------------------------------------------------------------|
| <ul> <li>河北大学:</li> </ul>                                                                                                    |                                                                                                    |                                                                                   | 2013-10-10 23-22-08 发表                                                                                                    |
| 真的太好用了。强 <mark>烈</mark> 要求学校买!                                                                                                    |                                                                                                    |                                                                                   |                                                                                                    |
| A 爱如生: 您好,谢谢您的评论!请直接向:                                                                                                    | 贵校申请。                                                                                                    |                                                                                   |                                                                                                    |
| 9 暨南大学: 47月18時,三月19月                                                                                                    |                                                                                                    |                                                                                   | 2013-10-05 21-17-21 发表                                                                                                    |
| 建议学校购买                                                                                                    |                                                                                                    |                                                                                   |                                                                                                    |
| 🔊 爱如生。您好,谢谢您的评论!请直接向                                                                                                    | 贵校图 <mark>书</mark> 馆提出建议。                                                                                                    |                                                                                   |                                                                                                    |
| 9 暨南大学:                                                                                                    |                                                                                                    |                                                                                   | 2013-09-27 16-37-20 发表                                                                                                    |
| 这么好的数据库,对我们学生来说很是受                                                                                                    | 用啊, <mark>强</mark> 烈建议购买这个数据库!!                                                                                                    |                                                                                   |                                                                                                    |
|                                                                                                    | 15 July 100 of costs why                                                                                                    |                                                                                   |                                                                                                    |
| <ul> <li>● 爱如生,谢谢您的支持!请直接向贵校图</li> <li>● 福建师范大学:<br/>蒋士铨,清乾隆时人。《清江县志》中有7<br/>似误。</li> </ul>                                                                                                    | 书馆提出建议。<br>蒋士铨跋《杨勤懋公锡绂四知堂墨词                                                                                                    | :》,而古籍库把有蒋士铨跋                                                                     | 2013-09-18 19-05-38 发表<br>语的《清江县志》作明崇祯本,                                                                                               |
| ● 愛如主, 谢谢您的支持! 请直接向贵校图<br>● 福建师范大学:<br>蒋士铨, 清乾隆时人。《清江县志》中有:<br>(似误。<br>爱如生, 您好, 非常感谢您的留言,帮助:<br>道光4年张(猫) 志、清同治9年谱(懿);<br>为"简明之荣志, 而数据牟台众人员—时)<br>员之责任, 并采取及正增施如下, 1、修?<br>国基本古籍库统一更新数据时换入荣志。                                                                                   | 书馆提出建议。<br>蒋士铨跋《杨勤懋公锡绂四知堂墨设<br>我司发现了错误。按清江县志凡四射<br>远。此四古我司均已实现数字化,并<br>流忽、误将中国方志库中潘志数提档<br>文中国基本古屠库著录现为,清江县<br>最后,再次对您的帮助表示感谢。                | 3》,而古籍库把有蒋士铨跋<br>,即明崇祯15年秦(镛)志<br>收入中国方志库。中国基本<br>入,造成用户团扰。在此谨<br>志10卷(请)福懿修未孙诒   | 2013-09-18 19-05-38 发表<br>语的《请江县志》作明崇祯本,<br>、清乾隆45年邓(廷缉)志、<br>吉籍库所收应为四库馆臣赞<br>致歅意意,我司已追究相关工作人<br>攀 清同治九年刻本, 2、下次中                      |
| ● 愛如生, 谢谢您的支持! 请直接向贵校图<br>● 福建师范大学:<br>蒋士铨, 清乾隆时人。《清江县志》中有:<br>(似误。<br>多如生, 您好, 非常感谢您的留言, 帮助:<br>道光4年张(獨) 志、请同治9年潘(懿)<br>为"简明"之秦志, 而数据库合成人员一时;<br>员之责任, 并采取改正措施如下, 1、修定<br>国基本古籍库统一更新数据时换入秦志。                                                                                  | 书馆提出建议。<br>蒋士铨跋《杨勤懋公锡绂四知堂墨设<br>我司发现了错误。按清江县志凡四约<br>远。此四古我司均已实现数字化,并<br>远忽、误将中国方志库中潘志数据称<br>文中国基本古福库著灵动为,清江县<br>最后,再次对您的帮助表示感谢。<br>1           | 5.》,而古籍库把有蒋士铨跋<br>,即明崇祯15年秦(镭)志<br>收入中国方志库。中国基本<br>入,造成用户团挑。在此進<br>志10卷(清) 潘懿修朱孙诒 | 2013-09-18 19-05-38 发表<br>语的《请江县志》作明崇祯本,<br>、清乾隆45年邓(廷缉)志、清<br>古籍库所收应为四库馆臣赞<br>致歅范. 我司已追究相关工作人<br>攀 清同治九年刻本; 2、下次中<br>共19条留言           |
| <ul> <li>愛如生。谢谢您的支持! 请直接向贵校图</li> <li>福建师范大学:<br/>莱士铨、清乾隆时人。《清江县志》中有:<br/>(以误。</li> <li>愛如生。您好,非常感谢您的留言,帮助:<br/>道光4年张(调)。志,请同治9年潘(懿),<br/>为"简明"之素志,而数据库合成人员一时<br/>员之责任,并采取改正措施如下,1,修改<br/>国基本古籍库统一更新数据时换入素志。</li> <li>河以在这里发表您的意见和疑问,我们会尽</li> </ul>                           | 书馆提出建议。<br>蒋士铨跋《杨勤愍公锡续四知堂墨过<br>我司发现了错误。按清江县志凡四转<br>志。此四志我司均已实现数字化。<br>说念,误祥中国方志集中谱志数据相<br>文中国基本古籍库著录项为。清江县<br>最后,再次对您的帮助表示感谢。<br>1<br>快给您回复!  | 2》,而古籍库把有蒋士铨跋<br>,即明崇祯15年秦(鏞)志<br>收入中国方志集。中国支本<br>人,造成用D损,在比違<br>志10卷(清) 潘懿修朱孙诒   | 2013-09-18 19-05-38 发表<br>语的《请江县志》作明崇祯本,<br>、清乾隆45年邓(廷4) 志、清<br>古籍库所收应为四库馆臣赞<br>致繁意,我司已追究相关工作人<br>蓁 清同治九年刻本, 2、下次中<br>共19条留言           |
| <ul> <li>愛如生、谢谢您的支持! 请直接向贵校图</li> <li>福建师范大学:<br/>莱士铨、清乾隆时人。《清江县志》中有:<br/>/ (以景、</li> <li>爱如生、您好、非常感谢您的留言,帮助:<br/>道先4年%(调)志、清司治9年福(認);<br/>为"简明"之荣志,而数据告方成人员一时,<br/>员之责任,并采取改正措施如下,1、修了<br/>国基本古籍库统一更新数据时换入秦志。</li> <li>河以在这里发表您的意见和疑问,我们会尽</li> <li>产数限制,5~300个字!)</li> </ul> | 书馆提出建议。<br>蒋士铨跋《杨勤懋公锡线四知堂墨议<br>我司发现了错误。按清江县志凡四省<br>志。此四古我司均已实现数字化,考<br>流忽。误将中国方志库中潘志数据相<br>文中国基本古福车著录项为,清江目<br>最后,再次对您的帮助表示感谢。<br>1<br>快给您回复! | 2》,而古籍库把有蒋士铨跋<br>,即明崇祯15年秦(镭)志<br>收入中国方志,中国基本<br>入,造成用户团状,在此谨<br>志10卷(清)          | 2013-09-18 19-05-38 发表<br>语的《请江县志》作明崇祯本,<br>、清乾隆45年邓(1534) 志,请<br>古籍库所收应为四库馆臣赞<br>致歉意, 我司已追究相关工作人<br>纂 请阎治九年刻本; 2、下次中<br><u>共19余留言</u> |

# 3. ご利用の後は

インターネット経由でご利用いただく本製品は、利用中に何ら操作が行われず 30 分を経過すると、自動的に ログアウト状態となります。

また、ご利用後に、退出(ログアウト)の操作<p.3-4参照>を行われずに、ブラウザを閉じてしまわれると、 30分間セッションが維持され、他の方がご利用いただけなくなる場合がございますのでご注意ください。

# 4. その他

このマニュアルは、「中国基本古籍庫 V8.0」に基づいて説明されています。

現在、利用者の皆様には「中国基本古籍庫 V7.0」で閲覧頂いておりますので、必要箇所に V7.0 での説明を 加えています。

今後「中国基本古籍庫 V8.0」へのバージョンアップを予定しております。